# Създаване на комбинирани модели облекло чрез съчетаване на класически равнинен метод за проектиране с тримерно проектиране

Магдалена Павлова, Радка Атанасова

Разработката предлага дизайнерско проектиране на авторски комбинирани модели авангардно облекло на основата на подобие с природни био- и зооформи. Изделията се състоят от вътрешен слой (подплата) от еластичен текстилен материал с раменна и поясна част, който се облича под тримерно принтиран външен (горен) слой за поясната част на облеклото. Двумерната конструкция е разработена автоматизирано по равнинен метод за проектиране. Тримерният външен слой на облеклото е проектиран с програма с общо предназначение за 3D дизайн на промишлени изделия. За производството на моделите се прилагат иновативни индустриални технологии за наслояване на материал при използване на 3D принтер.

**Ключови думи:** комбинирани модели облекло, равнинен метод за проектиране, тримерно проектиране, принтиране на облекло.

## Creating Combined Garment Models by Matching a Classic Flat Pattern Making Method with 3D Design

#### Magdalena Pavlova, Radka Atanasova

In the paper are presented three designs of authors' combined models of avantgarde clothing based on the similarity of natural bio- and zooforms. The apparel consists of an inner layer (lining) of elastic textile material with top and bottom part, which is dressed under a three-dimensional printed outer (upper) layer for the bottom part of the garment. The two-dimensional construction has been CAD developed with a flat pattern making method. The three-dimensional outer layer of the garment is designed with a universal 3D design program for industrial products. Innovative industrial technology for the layering of material with 3D printer for producing the models is used.

**Keywords:** combined garment models, flat pattern making method, three-dimensional design, 3D-printing of apparel.

#### Въведение

В ерата на високите технологии дизайнът на облекло се насочва в посока на индивидуализация. Сериозните екологични проблеми поставят въпроса за производство на изделия при използване на безотпадни технологии с респект към изчерпаемите природни ресурси на планетата. Зa решаването на тези проблеми дизайнери, инженери и архитекти работят в екип, предлагайки интелигентни решения за приложение на 3D печатането при производството на облекло [2], [7], [8].

Фиг. 1а. Диз. Ирис Ван Херпен [13]

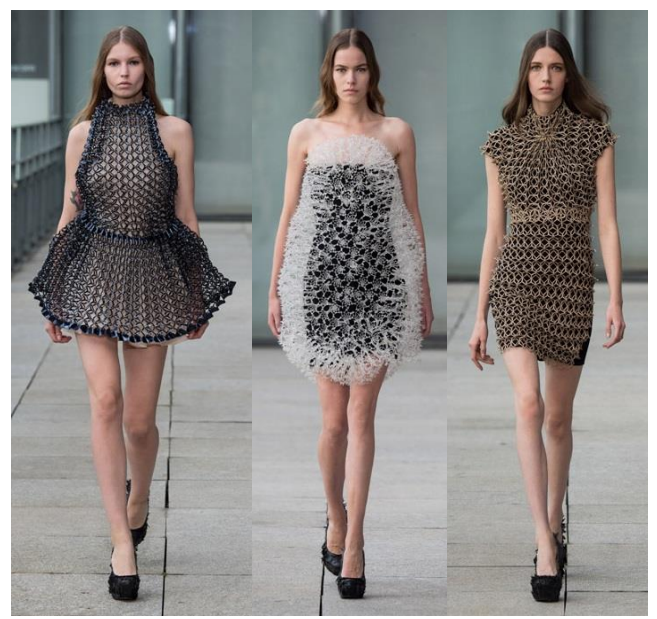

Въпросът относно създаване на комбинирани модели облекло чрез класичес-ки равнинен метод за проектиране С тримерно проектиране и принтиране на облекло става значим и актуален. Тези тенденции оказват влияние върху модата дизайнери като Iris van Herpen, Michael Schmidt, Danit Peleg, Zac Posen и Живко Седларски предста-вят облекло/изкуство, изработено тримерно от полимерни материали и метал (Фиг. 1а,б).

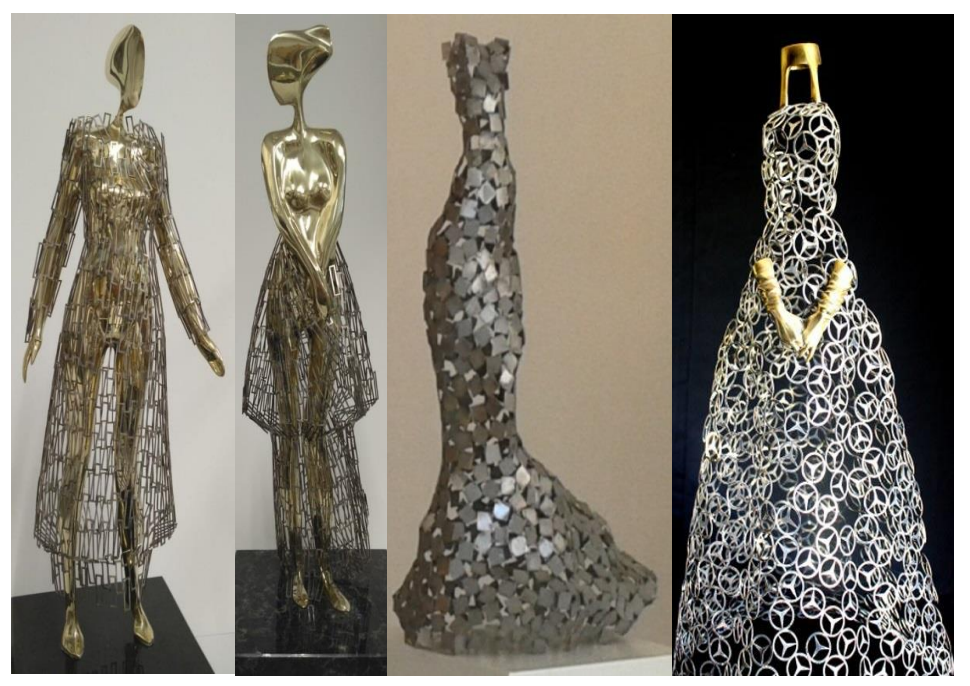

Фиг. 1б. Диз. Живко Седларски [14]

В момента и NASA експериментира с 3D принтери, за да създаде нов вид костюми за своите астронавти [15].

## Същинска част

1. Ескизи на авторски модели. Предложените модели са вдъхновени от живата и неживата природа. Приложен е т.нар. дизайн на облекло на основата на подобие с природни био- и зооформи [1]. Идеята е да се попълни пазарната ниша в сегмента на авангардното облекло.

За производството на проектираните модели се прилагат иновативни индустриални технологии за наслояване на материал, което се извършва с внимание към изчерпаемите ресурси на планетата.

При композиционното изграждане на проектираните авторски модели за тримерно проектиране и принтиране са използвани изразни средства като симетрия и асиметрия. Някои от формите са с ритмически строеж при закономерно, последователно редуване на съизмерими елементи на формата. Тази зрителна динамика свързва

Фиг. 2. Ескизи на авторски модели Фиг. 2а). Модел 1-1 Фиг. 2б). Модел 1-2 Фиг. 2в). Модел 2

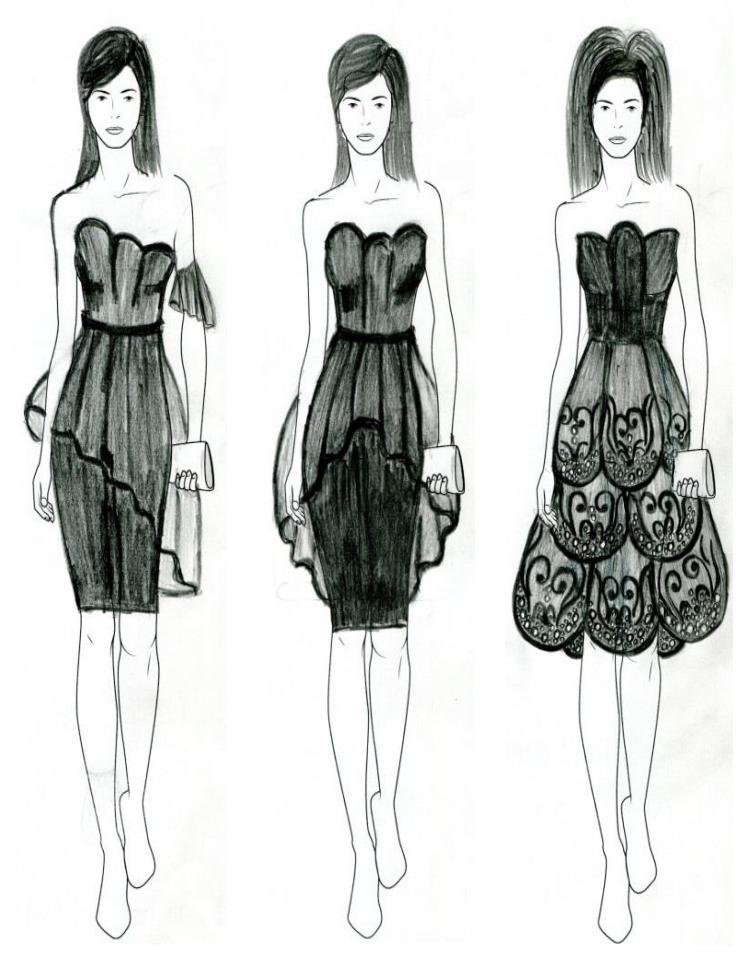

частите на формата в единно цяло и влияе положително на емоциите при възприятието на проектираните модели облекло. Връзката между основните елементи в композицията на моделите е постигната въз основа на тъждество (равенство) и нюанс (сходство), а контрастните отношения с противопоставяне на плътно и прозрачно, ажур (дантела) и плътна маса внасят допълнително разнообразие и динамика и засилват остротата на възприятие на проектираните изделия. Моделите са представени на Фиг. 2.

2. Автоматизирано проектиране на моделите чрез класически равнинен метод. Двумерната конструкция е за облекло вътрешен слой (подплата) с обединени раменна и поясна част, което се облича под тримерно принтиран външен (горен) слой за поясната част на изделието. За основна конструкция е използвано дамско облекло от еластични материали. За разглежданата група площни текстилни материали е отчетена относителна надлъжна деформация ε = 4%. Следователно за преизчисляване на надлъжните конструктивни участъци от основната конструкция коригиращият коефициент е k≈0,96.

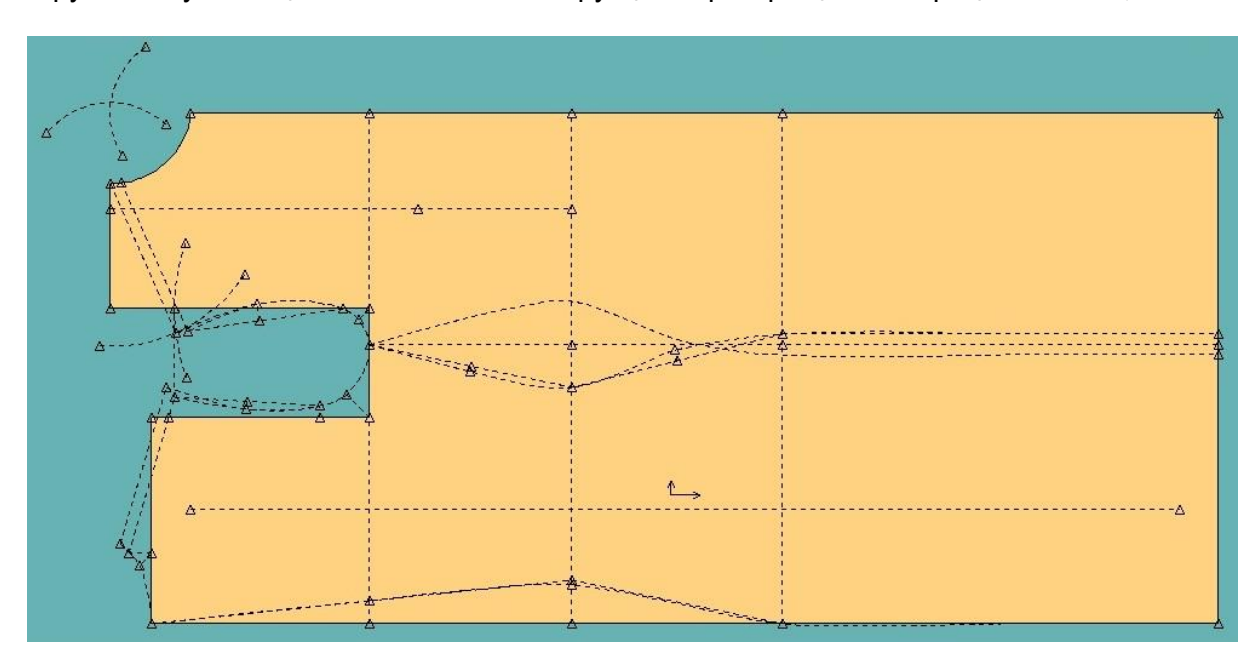

Фиг. За. Конструктивен чертеж на основната конструкция

## А. Необходими анатомични измерения

Базовата конструкция е оразмерена за дамска фигура стандартен типоразмер 44 (164/88/96) и е без прибавки за шев. Хоризонталните конструктивни участъци са оразмерени със значително занижени, но с положителна стойност прибавки за свобода: Пс(лт) = 0,25 сm, Пс(лр) = 1,75 cm, Пд(лт) = 1,5 cm. При това големините им са съобразени с допустимия външен натиск върху телесната повърхност [3, 5]. По линия на гърдите и по линия на ханша не са предвидени прибавки за свобода, за да приляга плътно изделието към тялото.

#### Б. Оразмеряване на конструктивните участъци

Функционалните зависимости за оразмеряване на конструктивните размери са съгласно [5]. Изчислените стойности на конструктивните размери при Швт = 3,5 cm са както следва: Д<sub>ГР (ЛГ)</sub> = 19,7 cm, Д<sub>ГР (ЛТ)</sub> = 38,0 cm, Д<sub>ГР (ЛХ)</sub> = 57,0 cm, Д<sub>ГР (ЛД)</sub> = 96,4 cm, широчина на конструктивната мрежа по линия на гърдите Ш<sub>ЛГ</sub> = 46,1 cm, Ш<sub>ГР (ЛГ)</sub> = 16,6 cm, Ш<sub>ПМУ (ЛГ)</sub> = 9,8 cm, Ш<sub>ПР Ч (ЛГ)</sub> = 17,6 cm, Ш<sub>ВР ИЗВ</sub> = 6,34 cm, В<sub>ВР ИЗВ</sub> = 2,11 cm,  $\delta$  = 3,8 cm, Ш<sub>Р (ГР)</sub> = Ш<sub>Р (ПР Ч)</sub> = 14,7 cm, Ш<sub>ЛТ</sub> = 34,8 cm, Ш<sub>ЛХ</sub> = Ш<sub>ЛД</sub> = 48,0 cm, Р<sub>СВ (СТР У-К)</sub> = 7,8 cm (1/2 = 3,9 cm), Ш<sub>ДОП (ЛХ)</sub> = 1,9 cm (1/2 = 0,95 cm), tg  $\alpha_{P (ГР)}$  = 0,29,  $\alpha_{P (ГР)}$  = 16,2°.

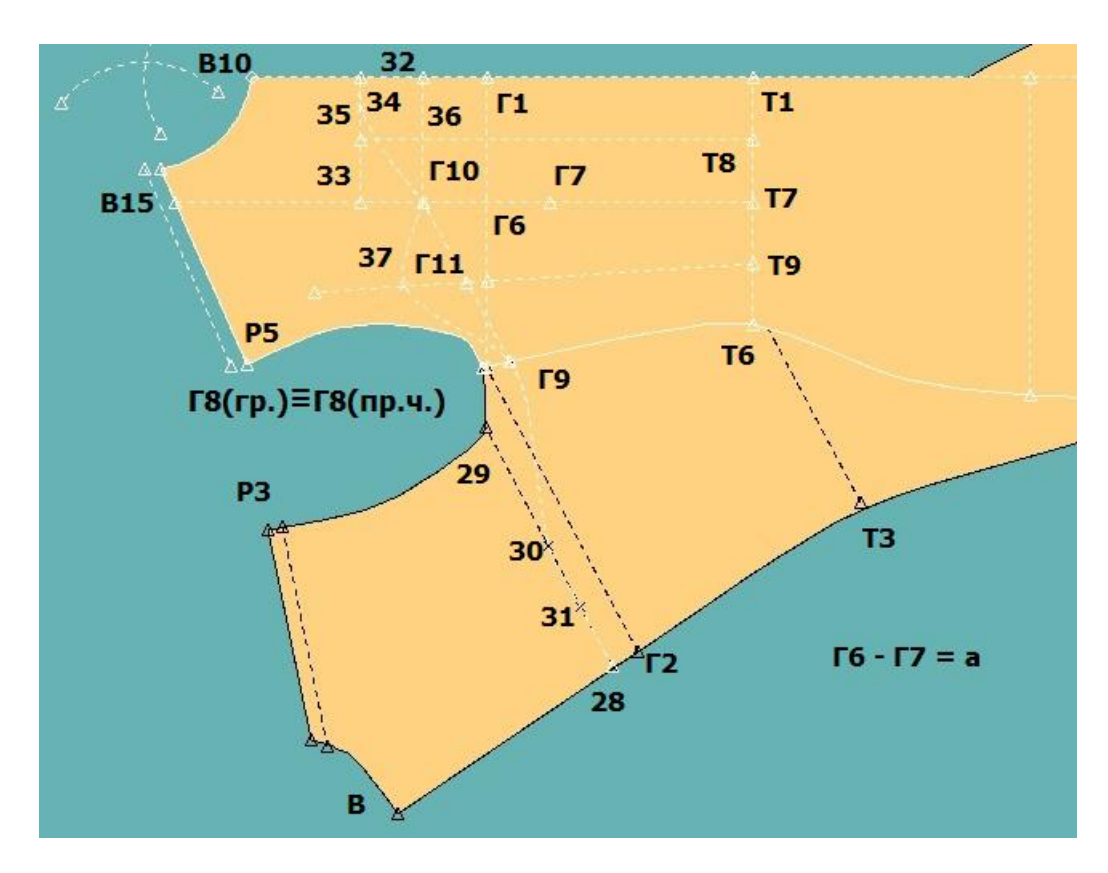

Фиг. Зб. Конструктивен чертеж на моделната разработка на модел 2

В. Алгоритъм за построение на основната конструкция. Основните функции, които се използват за геометричното й построение при работа с приложна графична програма, са дадени в [5]. В таблицата е посочен един примерен начин за задаване и модифициране на съответните геометрични обекти от конструкцията. В настоящата разработка за автоматизирано изчертаване на конструкцията са използвани възможностите [10] на специализираната за облекло САD програма AccuMark, версия V10 на фирма Gerber Technology, САЩ. Създадена е таблица с размерите на детайлите Rule Table: BG-LADIES, включваща размери от 42 до 52, по която изделието може да бъде градирано при нужда. Детайлите са наименувани както следва: конструктивна мрежа: BODY BASE, предна част: BODY FRONT, гръб: BODY BACK и са запаметени в областта за съхранение Storage Area: EMF2019. Конструктивният чертеж на основната конструкция е представен на Фиг За.

**Г. Алгоритъм за моделиране в CAD програма AccuMark.** Основните стъпки от разработения примерен алгоритъм за автоматизирано построение на моделната разработка на модел 2 (Фиг. 1в) е представен в Табл. 1. Поясната част на изделието е права пола без свивки. Моделът е във фантазиен стил и може да се използва за облекло за спортни танци [4], както и за специални поводи [6, 9]. Готовите детайли за ушиване на модела са наименувани както следва: предна част: BODY FRONT-1 и гръб: BODY BACK-1 (Фиг. 3б).

Таблица 1

| No | Наименование на стъпката              | Функция в<br>графичната система | Параметри                |
|----|---------------------------------------|---------------------------------|--------------------------|
| 1  | 2                                     | 3                               | 4                        |
| 1  | Извеждане на основната конструкция на | File/ Open                      | BODY FRONT,<br>BODY BACK |

| 1  | 2                                          | 3                                                                            | 4                              |
|----|--------------------------------------------|------------------------------------------------------------------------------|--------------------------------|
| 2  | Прибиране на страничния шев към тялото     | Modify/ Point Act/ Move                                                      | Т6≡Т6, Г4→Г8                   |
|    | по линия на гърдите                        | Smooth/Line                                                                  | Т5≡Т5, Г4→Г8                   |
|    |                                            | First Line                                                                   | Г4Г8 = 1,0 cm                  |
| 3  | Удълбочаване на ръкавната извивка          | Create/ Point/ Mark                                                          | Г8Г9 = 2,0 cm                  |
| 4  | Имитация на зашиване по страничния шев     | Modify/ Piece Act/ Set                                                       |                                |
|    | на предната част и гърба за построяване на | and Rotate                                                                   |                                |
|    | плавно преминаващ от предната част към     | Match Pt on Target Piece:                                                    | Г8 (пр.ч.)                     |
|    | гърба горен контур на изделието            | Match Ln on Target Piece:                                                    | Г 8Г 9 ОТ ПР.Ч.<br>Г 8 (гр.)   |
|    |                                            | Set Pt on Set Piece:                                                         | ГО (гр.)                       |
|    |                                            | Ang:                                                                         | 0                              |
| 5  | Разделяне на линията на средния шев на     | Modify/ Line Act/ Split                                                      | Г2Г8∩ВТ3→Г2                    |
|    | гърба в точката, указваща линия на гърдите |                                                                              |                                |
| 6  | Построяване на спомагателна линия за       | Create/ Line/ 2 Point                                                        | 28-29                          |
|    | оформяне на горния контур на гърба         | Line/ Perp On Line                                                           | $\Gamma 2-28 = 2,0 \text{ cm}$ |
| 7  | Отрязване на построената линия до          | Modify/ Line Act/ Clip                                                       | 28-29∩P3Г8→29                  |
|    | ръкавната извивка                          |                                                                              |                                |
| 8  | Създаване на две спомагателни точки за     | Create/ Point/ Mark                                                          | 20.20.20.20                    |
|    | оформяне на горния контур на гъроа         | $\checkmark$ $\mathcal{A}\mathcal{B}$ $\mathcal{B}$ $\mathcal{A}\mathcal{B}$ | 28-30=30-29                    |
| 9  | Разделяне на линията за местоположение-    | Modify/ Line Act/ Split                                                      | Γ8Γ1∩B18T7→Γ6                  |
|    | то на свивките в предната част в точката,  |                                                                              |                                |
|    | указваща линия на гърдите                  |                                                                              |                                |
| 10 | Измерване на разстоянието от линията на    | Verify/ Measure/                                                             | Г6Г7 =                         |
|    | гърдите до точката, указваща действител-   | Straight                                                                     | = 4,33 cm = a                  |
|    | ния център на гърдите                      |                                                                              |                                |
| 11 | Създаване на спомагателна точка за         | Create/ Point/ Mark                                                          | Г6Г10 = а                      |
|    | оформяне на горния контур на пр. ч.        |                                                                              |                                |
| 12 | Изчертаване на спомагателна линия за       | Create/Line/2 Point                                                          | Г10-32 ⊥B10T1                  |
| 10 | оформяне на горния контур на пр. ч.        | Ln/ Perp Off Line                                                            |                                |
| 13 | Изчертаване на спомагателна линия за       | Create/ Line/ Offset                                                         | 33-34    110-32                |
| 11 | оформяне на горния контур на пр. ч.        | Even                                                                         | 1 10-33 = a                    |
| 14 |                                            | Create/ Point/ Mark                                                          | 33-35=25 /0(33-34)             |
| 15 | Оформяне на горния контур на пр. ч.        | Croate/Line/Offset                                                           | 36-T8 T7F10                    |
| 15 |                                            | Even                                                                         | T7T8 = 50 %(T1T7)              |
| 16 | Изчертаване на спомагателна линия за       | Create/Line/2 Point                                                          | Г9Г10                          |
| 10 | оформяне на горния контур на пр. ч         | Line/ 2 Point                                                                |                                |
| 17 | Изчертаване на спомагателна пиния за       | Create/Line/2 Point                                                          | Т9Г11                          |
|    | оформяне на горния контур на пр. ч.        | Line/ 2 Point                                                                |                                |
|    |                                            | ✓ ДБ/ Midpoint                                                               | T6T9 = 50 %(T6T7)              |
|    |                                            | 🗸 ДБ/ Midpoint                                                               | Г9Г11 = 50 %(Г9Г6)             |
| 18 | Удължаване на начертаната спомагателна     | Modify/ Point Act/ Move                                                      | Г11-37 = а                     |
|    | линия                                      | Point Line                                                                   |                                |
| 19 | и острояване на горния контур на предната  | Create/ Line/ Digitized                                                      | 24.25 510                      |
|    | част и гъроа посредством две гладки криви  | ✓ ДБ/Curve                                                                   | 54,55,110<br>Γ10 37 Γ9≡Γ9      |
|    | ИИНИИ                                      |                                                                              | 30,31,28                       |
| 20 | Извеждане на отделните детайли предна      | Create/ Piece/ Trace                                                         | Piece Name:                    |
|    | част и гръб от сборния чертеж с моделната  | Mirror                                                                       | BODY FRONT-1,                  |
|    | разработка                                 | Normal                                                                       | BODY BACK-1                    |
| 21 | Запаметяване на детайлите в съответната    | File/ Save As                                                                |                                |
|    | област за съхранение                       | ✓ Storage Area:                                                              | EMF2019                        |

**3.** Автоматизирано тримерно проектиране на моделите. За проектиране на тримерно принтирания външен (горен) слой за поясната част на трите модела е използвана графичната среда на програма Autodesk Inventor Professional 2019 [11]. На Фиг. 4 е представен 3D изглед на горния слой на поясната част на модели 1.1 и 1.2. Моделът е разработен като цялостна, асиметрична повърхнина, силно драпирана по целия периметър. Представени са страничен изглед и изглед на сянката на полата по линия на дължината. Моделът може да бъде позициониран по един от начините, представени на на Фиг. 2а и 2б или съгласно други лични предпочитания.

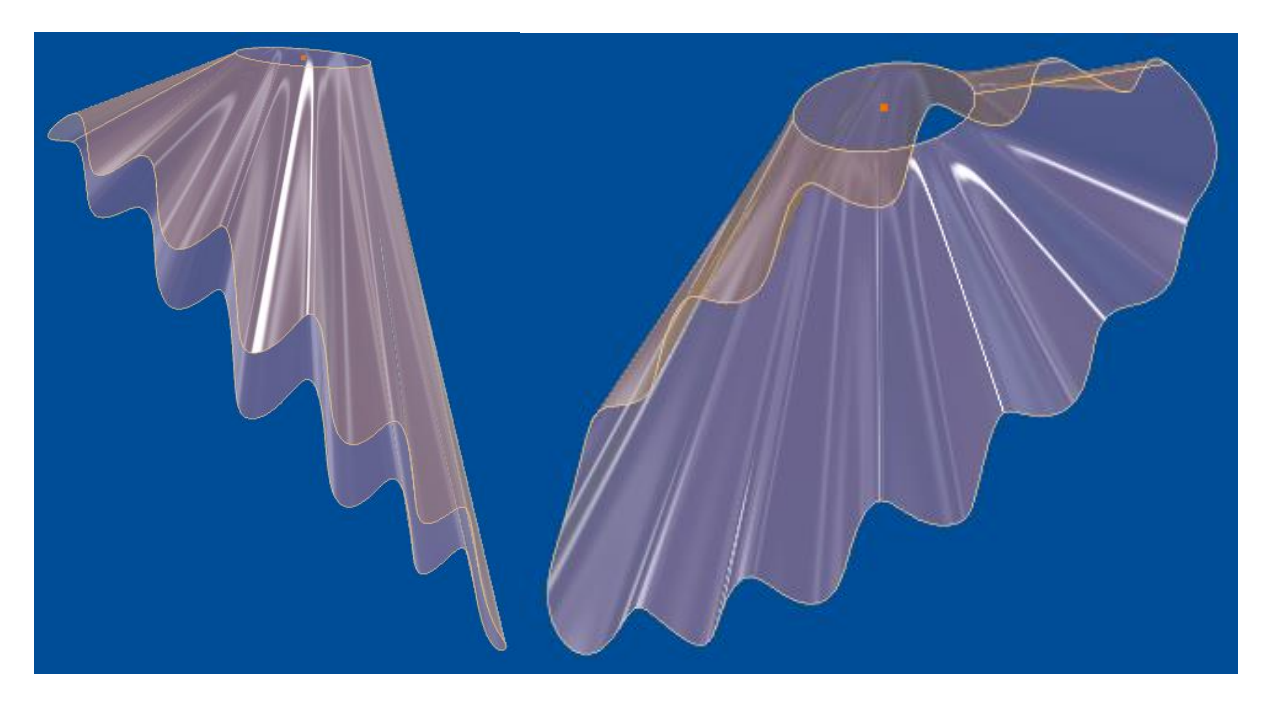

Фиг. 4. 3D изглед на горния слой на поясната част на модели 1.1 и 1.2

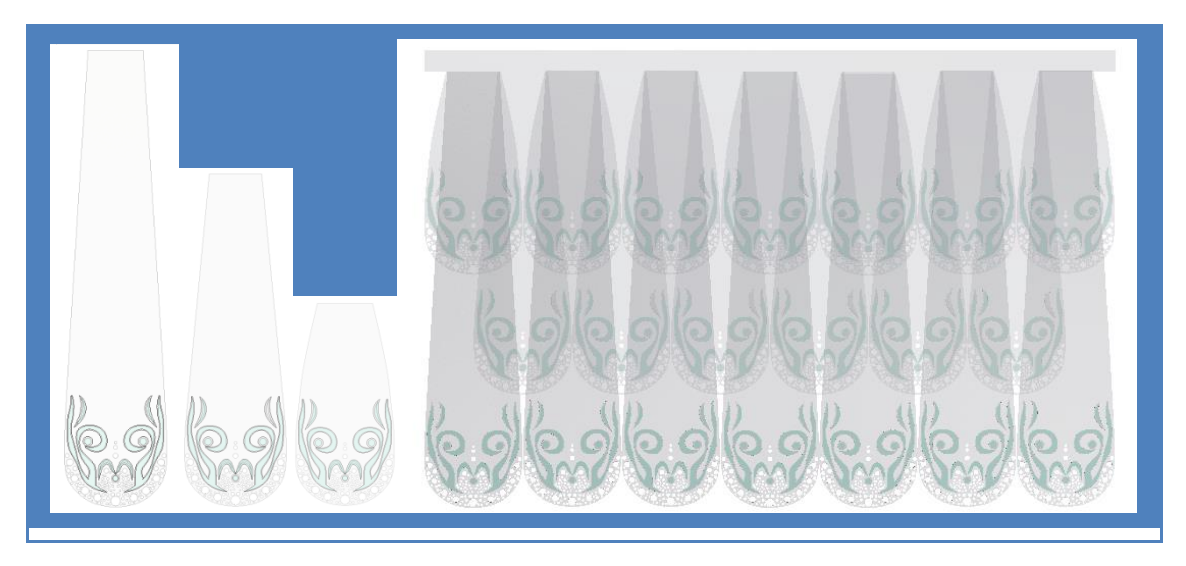

Фиг. 5. 3D изглед на елементите и на разгънатия асемблиран вид на горния слой на поясната част на модел 2

На Фиг. 5 е представен 3D изглед на елементите (без колана) и на разгънатия асемблиран вид на горния слой на поясната част на модел 2. Моделът е разработен като съвкупност от 4 вида самостоятелно проектирани, прозрачни елемента и се закопчава в

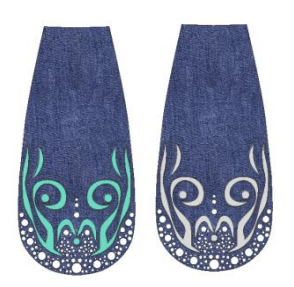

областта на талията, на гърба на тялото. Трите вида повтарящи се капковидни елементи, които оформят дизайна на полата са с различна дължина. Това дава възможност да се виждат проектираните върху тях флорални и ажурни мотиви. Елементите са прикрепени шахматно към колана само в горната си част и падат свободно. Моделът може да бъде позициониран върху различни по цвят подплати, в зависимост от желаната визия - Фиг. 5 и Фиг. 7. Елементите може да се изработят и от плат – Фиг. 6.

Фиг. 6. Визии на елемент от модел 2, изработен от Деним

Алгоритмите на базовите стъпки за проектиране на външната, поясна част на модели 1.1, 1.2 и модел 2 са представени в табличен вид, съответно в таблици 2 и 3. Оразмеряването е съгласно данните в т. 2Б от настоящата разработка. Размерите на осите на елипсите, използвани по линия на талията са изчислени по формула (1), съгласно приближението на Рамануджан.

$$c \approx \pi \left[ 3(a+b) - \sqrt[2]{(3a+b)(a+3b)} \right],$$
 (1)  
където: *с* – периметър; а, *b* – оси.

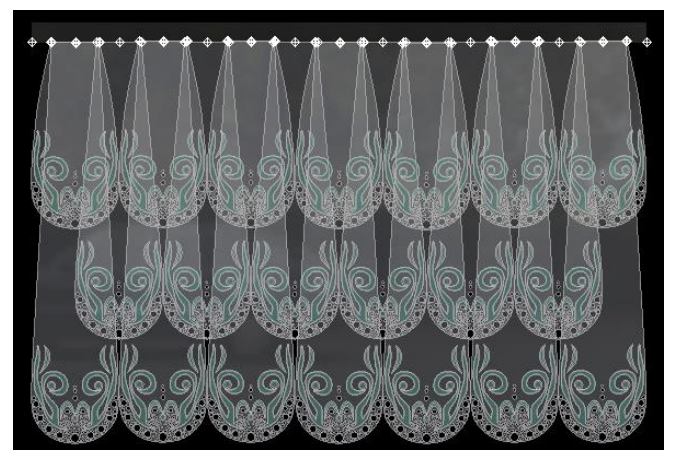

Фиг. 7. Визия на модел 2 в разгънат вид, върху черна подплата

Таблица 2

| Алгоритъм от | базови стъпки за 3[ | проектиране на поясна | а част на модели ′ | 1.1 и 1.2 |
|--------------|---------------------|-----------------------|--------------------|-----------|
|--------------|---------------------|-----------------------|--------------------|-----------|

| No | Наименование на стъпката               | Функция в графичната система                |
|----|----------------------------------------|---------------------------------------------|
| 1  | 2                                      | 3                                           |
| 1  | Проектиране на Part                    | New/ Metric/ Standard (mm).ipt              |
| 2  | Избор на работна равнина               | New sketch / Start 2D sketch / xz Plane     |
| 3  | Оформяне на отвора на полата по линия  | Ellipse / Center / Constrain – Coincident / |
|    | на талията                             | Dimension                                   |
| 4  | Схематично оформяне на проекцията на   | Ellipse / Center / Constrain – Coincident / |
|    | отвора /сянката/ по линия на дължината | Dimension                                   |
| 5  | Край на скициране                      | Finish Sketch                               |
| 6  | Драпиране                              | New Sketch / Start 2D sketch / yz Plane /   |
|    |                                        | Spline Control Vertex                       |
| 7  | Определяне на минималната и            | Line / Dimension / Constrain – Vertical /   |
|    | максималната дължина на драпировката   | Construction                                |
| 8  | Край на скициране                      | Finish Sketch                               |
| 9  | Създаване на работни точки върху       | End↑ /Origin / yz Plane / Work Point /      |
|    | елипсите                               | End↓                                        |
| 10 | Проектиране                            | Project Geometry / Work Point / Ellipse /   |
|    |                                        | Constrain-Horizontal                        |
| 11 | Край на скициране                      | Finish Sketch                               |
| 12 | Създаване на пространствена крива      | New Sketch / Start 3D Sketch /              |
|    |                                        | Intersection Curve / Define Intersecting    |
|    |                                        | Geometry / Ellipse - Spline                 |

| 1  | 2                                 | 3                                          |
|----|-----------------------------------|--------------------------------------------|
| 13 | Край на скициране                 | Finish Sketch                              |
| 14 | Драпиране /създаване на драпирана | Loft / Curves / Section / Sketch1 - 3D     |
|    | повърхнина/                       | Sketch1 / Output / Surface                 |
| 15 | Трансформиране на повърхността в  | Thicken / Offset / Select Surface / Face / |
|    | твърдо тяло                       | Distance / Solid                           |
| 16 | Избор на материал                 | ABS                                        |
|    |                                   | Transparent Light Orange                   |

Таблица 3

| Алгоритъм от базови стъпки за 3D проектиране на поясна част на модел 2 |  |
|------------------------------------------------------------------------|--|
|------------------------------------------------------------------------|--|

| No | Наименование на стъпката                                                                                        | Функция в графичната система                                                                                      |
|----|----------------------------------------------------------------------------------------------------|----------------------------------------------------------------------------------------------------|
| 1  | 2                                                                                                    | 3                                                                                                    |
| 1  | Проектиране на първи Part - Create 2D and<br>3D objects /долна редица от седем<br>идентични елемента на полата/ | New/ Metric/ Standard (mm).ipt                                                                                    |
| 2  | Избор на работна равнина                                                                                        | Start 2D Sketch / yz Plane                                                                                        |
| 3  | Горна част на елемента /лява половина/                                                                          | Line / Center / Constrain - Horizontal                                                                            |
| 4  | Определяне на дължината                                                                                         | Line / Center / Constrain – Vertical /<br>Centerline                                                              |
| 5  | Определяне на ширина на долна част на елемента /лява половина/                                                  | Line / Center / Constrain – Horizontal /<br>Construction                                                          |
| 6  | Оформяне на наклона на елемента /лява половина/                                                                 | Line / Point to Point                                                                                             |
| 7  | Оформяне на овала в долната част /лява половина/                                                                | Spline Control Vertex / Point to Point                                                                            |
| 8  | Изрязване на излишните елементи                                                                                 | Trim                                                                                                    |
| 9  | Оформяне на дясна половина на<br>елемента идентична на лявата му<br>половина                                    | Mirror / Select Line / Select Mirror Line                                                                         |
| 10 | Край на скициране                                                                                               | Finish Sketch                                                                                                    |
| 11 | 3D моделиране                                                                                                   | Extrude / Select Profile / Join / Select<br>Distance / Output / Solid                                             |
| 12 | Избор на материал                                                                                               | ABS<br>Transparent Clear                                                                                          |
| 13 | Проектиране на флорални мотиви в овалната част на елемента                                                      | Start 2D sketch / Plane / Spline Control<br>Vertex / Mirror / Select Line / Select Mirror<br>Line / Finish Sketch |
| 14 | 3D моделиране на флорални мотиви                                                                                | Extrude / Select Profile / Join / Select<br>Distance / Output / New Solid                                         |
| 15 | Заобляне на ръбовете на флоралните мотиви                                                                       | Fillet / Constant / Edges Selected / Radius / Select Mode - Edge                                                  |
| 16 | Проектиране на ажурни мотиви в овалната<br>част на елемента                                                     | Edit Sketch / Plane / Circle Center point /<br>Mirror / Select Line / Select Mirror Line /<br>Finish Sketch       |
| 17 | 3D моделиране на ажурни мотиви                                                                                  | Extrude / Select Profile / Cut / Select<br>Distance – To next / Output /New Solid                                 |
| 18 | Заобляне на ръбовете на ажурните мотиви                                                                         | Fillet / Constant / Edjes Selected / Radius /<br>Select mode - Edge                                               |
| 19 | Поставяне на работни точки за сглобяване                                                                        | Edit sketch / Visibility / Work Point                                                                             |

| 1   | 2                                         | 3                                           |
|-----|-------------------------------------------|---------------------------------------------|
| 20  | Проектиране на втори Part - Create 2D and | Идентични обобщени базови стъпки на         |
|     | 3D objects /средна редица от шест         | тези за горната част                        |
|     | идентични елемента на полата/             |                                             |
| 21  | Проектиране на трети Part - Create 2D and | Идентични обобщени базови стъпки на         |
|     | 3D objects /горна редица от седем         | тези за горната част                        |
|     | идентични елемента на полата/             |                                             |
| 22  | Проектиране на четвърти Part – колан -    | New / Metric / Standard (mm).ipt            |
|     | Create 2D and 3D objects                  |                                             |
| 23  | Избор на работна равнина                  | Start 2D sketch / yz Plane                  |
| 24  | Скициране на формата на колана            | Line/center / Constrain – Horizontal,       |
| 0.5 |                                           | Coincident / Dimention                      |
| 25  | ЗО моделиране                             | Extrude / Select Profile / Join / Select    |
|     |                                           | Distance / Output / Solid                   |
| 26  | Изоор на материал                         | ABS                                         |
| 07  |                                           | Fillet ( Operations ( Februar Operations )  |
| 27  | Заооляне на ръоовете                      | Fillet / Constant / Edges Selected / Radius |
| 20  |                                           | / Select Mode - Edge                        |
| 28  | Поставяне на расотни точки за сплоояване  | Edit Sketch / Visibility / Work Point       |
| 29  | CITIOOABAHE Ha ETIEMEHTATE / Assembly –   | New/ Methc/ Standard (mm).iam               |
| 20  |                                           | Diago / DD K int 1                          |
| 21  |                                           | Place / PP-N.Ipt - 1                        |
| 51  | позициониране към колана на долна         | Constraint / Assembly / Type Mate /         |
|     | редица от седем идентични елемента на     | Selection – 1, 2 / Apply                    |
| 32  |                                           | Place / PP-2 int = 6 / Constrain / Place    |
| 52  | релица от шест илентични елемента на      | Constraint / Assembly / Type – Mate /       |
|     | попата                                    | Selection – 1 2 / Apply                     |
| 33  | Позициониране към копана на горна         | Place / PP-3 int – 7/ Constrain / Place     |
|     | редица от седем идентични елемента на     | Constraint / Assembly / Type – Mate /       |
|     | полата                                    | Selection – 1, 2 / Apply                    |
| 34  | Стилистично оформяне                      | View / Visual Style / Shaded with Edges     |
|     |                                           | Tools / Application Option / Colors         |

4. 3D принтиране. За производство на проектираните модели може да се използва материалът 3D Printer Filament Nylon Pla Abs, който често се прилага в тази сфера. За 3D принтирани облекла в практиката се използва дори пластмаса, която не е подходяща за ежедневния стил и тези облекла, макар и атрактивни все още са запазени само за подиума. Причината е, че не са достатъчно практични, поради своята ниска устойчивост и гъвкавост. Въпреки, че принтерите могат да изработват облекло и в домашни условия, процесът е сложен и дълъг, като отнема около 500 часа. Това е времето, нужно да се проектира дизайна, да се принтира и да се полира готовото изделие. Гъвкавите облекла отнемат в пъти повече ресурси и време [15]. Въпреки това 3D принтерите играят все по-голяма роля в модата поради факта, че могат да се използват за изготвяне на орнаменти и аксесоари към облеклото и да принтират директно върху тюл, коприна или шифон, създавайки форми и обеми, които не могат да се постигнат с обикновени платове. 3D технологиите се усъвършенстват с всеки изминал ден и може много скоро принтерите да създават красиви, удобни и комфортни облекла.

### Заключение

Разработени са авторски комбинирани модели авангардно облекло на основата на подобие с природни био- и зооформи. Изделията се състоят от вътрешен слой от еластичен

текстилен материал, който се облича под тримерно принтиран външен слой за поясната част на облеклото. Двумерната конструкция е разработена автоматизирано по равнинен метод за проектиране. Тримерният външен слой на облеклото е проектиран с програма с общо предназначение за 3D дизайн на промишлени изделия. За производството на моделите се прилага метод с наслояване на материал на 3D принтер.

# Литература

- 1. Атанасова, Р., П. Димитрова, Мода и дизайн на облеклото, изд. ТУ- София, 2017.
- 2. Атанасова, Р., М. Стойнова, Приложение на 3D печатането в модната индустрия, Общотекстилна конференция, сп. Текстил и облекло, бр.2, ISBN: 978-954-91951-2-5, 2017, стр. 45-48.
- 3. Павлова М., Особености при моделиране на дамски раменни изделия върху конструктивна основа с отчитане на налягането върху тялото, сп. Текстил и облекло, бр. 12, ISSN 1310-912X, 2009;стр. 2-9.
- 4. Петров Хр., М. Павлова, Конструиране на дамско горно облекло от еластомерен трикотажен плат, Общотекстилна конференция, сп. Текстил и облекло, бр.4, ISSN 1310-912X, 2008, стр 20-23.
- 5. Петров, Хр., Р. Атанасова, Проектиране на дамско облекло от еластични материали, Научна конференция ЕМФ'2005 с международно участие, сборник доклади, том 2, Варна, 23- 24 септември 2005, стр. 153-160.
- 6. Петров, Хр., Р. Атанасова, Проектиране на дамско облекло за латиноамерикански танци, Международна научна конференция Унитех'05, сборник доклади, ISBN: 954-683-325-8, Габрово, 24-25. XI.2005, стр. II-233- II237.
- 7. Khun, R., Reinilda de Fatima B. Minuzzi, The 3D Printing's Panorama in Fashion Design, 2015. <u>http://www.modadocumenta.com.br/anais/anais/5-Moda-Documenta-2015/02-Sessao-</u> <u>Tematica-Design-Moda-e-Cultura-Digital/Renato-Kuhn\_Moda-Documenta2015\_THE-3D-</u> <u>PRINTING\_S-PANORAMA-IN-FASHION-DESIGN\_BILINGUE.pdf</u>
- 8. Lewandrowski, N., 3D Printing for Fashion: Additive Manufacturing and its Potential to Transform the Ethics and Environmental Impact of the Garment Industry, 2014.
- Pavlova M., ZI. Kazlacheva, Methodology for Bi Dimensional Constructing of Elastic Garments, Fashion design and product development, Buletinul institutului politehnic din IAŞI, Romania, Vol. I, Tomul LIII(LVII), FASC. 5, pp 700÷705, IAŞI, Romania 2007;
- 10. AccuMark Professional Edition. What is new for AccuMark V10.0, Gerber Technology Inc., a Business Unit of Gerber Scientific International, 2015.
- 11. Inventor 2012. User Manual. Autodesk, 2015.
- 12. https://www.designersnexus.com
- 13. <u>https://www.irisvanherpen.com</u>
- 14. https://www.monitor.bg/bg/a/view/jivko-sedlarski-ricarjat-na-stomanenite-dami-166569
- 15. https://fashioninside.bg/fashion/zavryshatne-v-bydeshteto-s-3d-printirani-drehi

доц. д-р Магдалена Цветанова Павлова, ТУ – София, тел. 965 36 47, e-mail: <u>mpavlova@tu-sofia.bg</u> доц. д-р Радка Петрова Атанасова, ТУ – София, тел. 965 36 47, e-mail: ratanasova@tu-sofia.bg